## **ADVANTECH** Enabling an Intelligent Planet

# PLC Configuration

1. This driver bases on Siemens MPI protocal. It should use MPI serial cable to communicate.

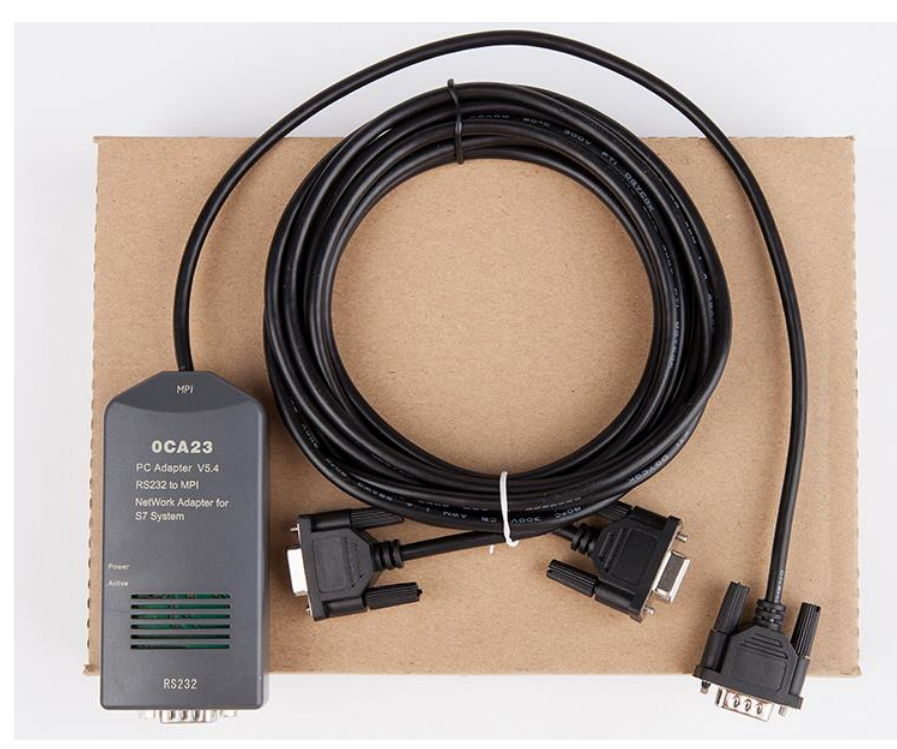

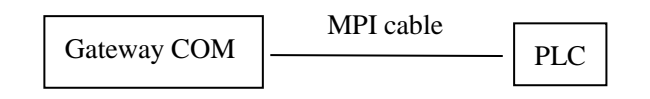

- 2. Configure the MPI address and baud rate.
  - a. Add MPI subnet in CPU setting. The example baud rate is 19200, address is 2 by default.
  - b. After adding MPI subnet, there will be a red line connection between the MPI interface and the MPI Network in NetPro.

**ADVANTECH** 

Enabling an Intelligent Planet

| 厧 | 【性 - CPU                                                       | 315-2 DP        | - (R0/S2)                                                                                                    |                                        | ×             |  |  |
|---|----------------------------------------------------------------|-----------------|----------------------------------------------------------------------------------------------------|----------------------------------------|---------------|--|--|
|   | 常规                                                             | 新<br>  启动       | 诊断/时钟  <br>  周期/时钟存储器   保                                                                                                    | 保护  <br>持存储器   中断                      | 通讯<br>  日时间中断 |  |  |
|   | 简短描述:<br>General                                               |                 | CPU 315-2 DP<br>Work memory 128KB; 0.1ms/1000 instructions; MPI+ DP<br>connection (DP master or DP slave); multi-tier<br>configuration up to 32 modules; Send and receive<br>capability for direct data exchange, constant bus cycle |                                        |               |  |  |
|   | 订货号 /                                                          | 固件              | 6ES7 315-2AG10-0AB0 / V2.                                                                                                    | 6                                      |               |  |  |
|   | 名称(N):                                                         |                 | CPU 315-2 DP                                                                                                    |                                        |               |  |  |
| 1 | <ul> <li>接口</li> <li>类型:</li> <li>地址:</li> <li>己联网:</li> </ul> | MPI<br>2<br>: 否 | Setting<br>属性 (R)                                                                                                    | 设备标识( <u>P</u> ):<br>位置标识( <u>L</u> ): |               |  |  |
|   | 注释( <u>C</u> ):                                                |                 |                                                                                                    |                                        |               |  |  |
|   |                                                                |                 |                                                                                                    |                                        | *             |  |  |
|   | 确定                                                             |                 |                                                                                                    | 取沪                                     | 育 帮助          |  |  |

|                 | ~                           |           |    |    |
|-----------------|-----------------------------|-----------|----|----|
| 属性 - MPT        |                             |           |    | ×  |
| 常规 网络设置 Network | < Setting                   |           |    | 1  |
| 最高的 MPI 地址(出):  | 31                          | ▼ □ 改变(C) |    |    |
| 传输率(I):         | 19.2 Kbps<br>187.5 Kbps     |           | -  |    |
|                 | 3 Mbps<br>6 Mbps<br>12 Mbps |           | -  |    |
|                 |                             |           |    |    |
|                 |                             |           |    |    |
|                 |                             |           |    |    |
|                 |                             |           |    |    |
| 确定              |                             |           | 取消 | 帮助 |

**ADVANTECH** 

Enabling an Intelligent Planet

| 躍 NetPro - [TestProj (网络) D:\Siemens\Step7\s7proj\315]<br>習 网络(N) 编辑(E) 插入(I) PLC 视图(V) 选项(P) 窗口(W) 帮助(H)                                                                                                    | _ □ ×<br>_ ₽ ×                                                                                                    |
|----------------------------------------------------------------------------------------------------|----------------------------------------------------------------------------------------------------|
| Image: Simaric 300(1)       Image: Simaric 300(1)       Image: Simaric 300(1) | 查找(E)<br>查找(E)<br>M络对象的选择<br>● 響 PROF IBUS DP<br>一響 PROF IBUS-PA<br>● 響 PROF IBUS-PA<br>● 電 PROF IBUS 10<br>● コ Subnets |
| 本地ID 伙伴 类型 激活的连接伙伴 ▲                                                                                                    |                                                                                                    |

# **Edgelink Configuration**

- 1) Make sure the COM jumper is RS-232
- 2) Add COM port.

| C Cophia                                           |                    |               |                 |              |  |
|----------------------------------------------------|--------------------|---------------|-----------------|--------------|--|
|                                                    |                    |               | / >             |              |  |
| Type:                                              | Serial (Built-in)  | -             | Scan Time(ms):  | 1000         |  |
| Description:                                       | Uart 2 support RS4 | 85 or RS232 🔺 | Time Out(ms):   | 3000         |  |
|                                                    |                    |               | Retry Count:    | 3            |  |
|                                                    |                    |               | Auto Recover Ti | me(s): 10    |  |
|                                                    |                    |               |                 | 10           |  |
|                                                    |                    |               |                 | 10           |  |
| Serial Port Se                                     | etting             |               |                 | 10           |  |
| <b>Serial Port Se</b><br>Port:                     | com2               |               |                 | 10           |  |
| <b>Serial Port Se</b><br>Port:<br>Baud Rate:       | COM2<br>19200      |               | Parity:         | Odd          |  |
| Serial Port Se<br>Port:<br>Baud Rate:<br>Data Bit: | COM2<br>19200<br>8 | ▼<br>▼<br>▼   | Parity:<br>RTS: | Odd<br>False |  |

3) Add Device

**ADVANTECH** 

Enabling an Intelligent Planet

| 🚰 General Information |                        |                                        |  |  |  |  |  |  |
|-----------------------|------------------------|----------------------------------------|--|--|--|--|--|--|
| ☑ Enable              |                        |                                        |  |  |  |  |  |  |
|                       | Name:                  | NewDevice                              |  |  |  |  |  |  |
|                       | Device Type:           | Siemens S7-300/1200/1500 PLC (S7Co     |  |  |  |  |  |  |
|                       | Device Model           | Double Click to Select Device Template |  |  |  |  |  |  |
| ſ                     | Unit Number:           | 2                                      |  |  |  |  |  |  |
| 1                     | Tag Write Type:        | Single Write 🔻                         |  |  |  |  |  |  |
|                       | Description:           | A                                      |  |  |  |  |  |  |
|                       |                        |                                        |  |  |  |  |  |  |
|                       |                        | · ·                                    |  |  |  |  |  |  |
|                       | Add device name as pre | efix to IO tags 📃 Bulk Copy            |  |  |  |  |  |  |
| Ð                     | Extention Properties   |                                        |  |  |  |  |  |  |
| ſ                     | TSAP in Hex:           |                                        |  |  |  |  |  |  |
|                       | 03.02                  |                                        |  |  |  |  |  |  |
|                       |                        |                                        |  |  |  |  |  |  |

Device Type: Siemens S7-300

Unit Number: 2 (MPI address in PLC configuration) TSAP: 03.02 by default.

4) Add Tags

| New Tag        |                    | ~            |                   |
|----------------|--------------------|--------------|-------------------|
| Basic          |                    | Advanced     |                   |
| Name:          | NewTag             | ScalingType: | No Scale 🔻        |
| Data Type:     | Analog 🔹           | Formula:     |                   |
| Conversion     | Unsigned Integer 🔹 |              |                   |
| Address:       |                    | Scale:       | 0                 |
| Start Bit:     | 0                  | Offset:      | 0                 |
| Length(bit):   | 16                 | Clamp:       | Clamp to span low |
| Span High:     | 1000               |              | Clamp to zero     |
| Span Low:      | 0                  |              |                   |
| Initial Value: | 0.0                |              |                   |
| Scan Rate:     | 1                  |              |                   |
| Read Write:    | Read/Write 👻       |              |                   |
| Description:   | A                  |              |                   |
|                |                    |              |                   |
|                |                    |              |                   |

The format of address is "DB block,Offset" Below is the details: **AD\ANTECH** 

Enabling an Intelligent Planet

### 1) Analog Configuration

| Parameter | Address  | Description              | Conversion          | Length              |                |      |
|-----------|----------|--------------------------|---------------------|---------------------|----------------|------|
|           | Template |                          | Code                |                     |                |      |
| 参数        | 地址模板     | 描述                       | 转換代码<br>( 默认 )      | <b>长度</b><br>(bits) | 最高量程<br>( 默认 ) | 显示格式 |
| DB        | DB5,10   | DB                       | Unsigned<br>Integer | 16                  | 65535          | 5.0  |
| DBB       | DBB1,0   | DB Byte<br>Data          |                     | 8                   | 256            | 3.0  |
| DBD       | DBD1,0   | DB DWord<br>Data         |                     | 32                  | 4,294,967,296  | 10.0 |
| DBW       | DBW1,0   | DB Word<br>Data          |                     | 16                  | 65535          | 5.0  |
| IB        | IB000    | Input Byte               |                     | 8                   | 256            | 3.0  |
| ID        | ID000    | Input<br>Dword           |                     | 32                  | 4,294,967,296  | 10.0 |
| IW        | IW000    | Input Word               |                     | 16                  | 65535          | 5.0  |
| MB        | MB001    | Internal<br>Byte         |                     | 8                   | 256            | 3.0  |
| MD        | MD001    | Internal<br>Word         |                     | 24                  | 1,048,576      | 7.0  |
| MW        | MW001    | Internal<br>Dword        |                     | 16                  | 65535          | 5.0  |
| PIB       | PIB000   | Extend<br>Input Byte     |                     | 8                   | 256            | 3.0  |
| PID       | PID000   | Extend<br>Input<br>Dword |                     | 32                  | 4,294,967,296  | 10.0 |
| PIW       | PIW000   | Extend<br>Input<br>Word  |                     | 16                  | 65535          | 5.0  |
| QB        | QB000    | Output Byte              |                     | 8                   | 256            | 3.0  |
| QD        | QD000    | Output<br>Dword          |                     | 32                  | 4,294,967,296  | 10.0 |
| QW        | QW000    | Output<br>Word           |                     | 16                  | 65535          | 5.0  |

Example: There is a variable "abc" in DB1 which is int and the offset is 8. So the address should be DBW1,8.

Analog Example Table:

| S7 PLC Address          | Edgelink IO Configuration |           |        |                        |  |
|-------------------------|---------------------------|-----------|--------|------------------------|--|
| <b>Register Address</b> | Address                   | Start bit | Length | <b>Conversion Code</b> |  |
| DB28.DBW2               | DBW28,2                   | 0         | 16     | Unsigned Integer       |  |
| DB12.DBD86              | DBD12,86                  | 0         | 32     | Unsigned Integer       |  |
| DB2.DBB1                | DBB2,1                    | 0         | 8      | Unsigned Integer       |  |
| DB2.DBW64 (Float)       | DBW2,64                   | 0         | 32     | Real                   |  |

#### 2) Discrete Configuration

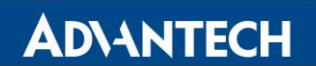

**Enabling an Intelligent Planet** 

#### Description Conversion Length Parameter Address Template

Code

| 参数  | 地址模板   | 描述           | 转換代码<br>( 默认 )      | 长度<br>(bits) |  |
|-----|--------|--------------|---------------------|--------------|--|
| DBX | DBX1,0 | DB Bit       | Unsigned<br>Integer | 1            |  |
| IX  | IX000  | Input        |                     | 1            |  |
| MX  | MX000  | Internal Bit |                     | 1            |  |
| QX  | QX000  | Output       |                     | 1            |  |

Discrete Example Table:

| S7 PLC Address   | Edgelink IO Configuration |           |        |                  |  |
|------------------|---------------------------|-----------|--------|------------------|--|
| Register Address | Address                   | Start bit | Length | Conversion Code  |  |
| 10001.2          | IX0001                    | 2         | 1      | Unsigned Integer |  |
| 10003.5          | IX0003                    | 5         | 1      | Unsigned Integer |  |
| Q1003.2          | QX1003                    | 2         | 1      | Unsigned Integer |  |